## 2003-102 - Update Shifts

## **Overview**

The 'Update Shift' feature enables the user to update or change multiple employee shifts at the same time.

From the *Resources* tab in the Opto ribbon, navigate to the "Utilities" drop-down and **click** on the 'Update Shift' icon to display the employee list. From the "Employees Select" pop-up list, **click** on the employee/s that require the update to their shift and **click** on <u>OK</u>, or **click** on the *Select All* button to select all the employees.

| New/Edit<br>Vorkcenter | Workcenter Efficiency | Nev<br>Em | W/Edit<br>alovee Dob Batch    | ement 🕒 Show Employee | Times Job | Iob Batch | Now/Edit  | 🙇 View all Positions | Data Set -<br>Utilities -                                                          |
|------------------------|-----------------------|-----------|-------------------------------|-----------------------|-----------|-----------|-----------|----------------------|------------------------------------------------------------------------------------|
|                        | _                     | 1         | F2                            | Employees             | Batch     | Hour I    | Positions | osition              | <ul> <li>Rename Employee</li> <li>Check Clock Job</li> <li>Update Shift</li> </ul> |
|                        |                       | >         | Employees Select 🕺            |                       |           |           | ×         |                      | v.                                                                                 |
|                        |                       | Code      | Employee                      | Name                  | Active    | Shift     |           |                      |                                                                                    |
|                        |                       | 1         | Robert JONES                  |                       | Yes       | 1         |           |                      |                                                                                    |
|                        |                       | 2         | Larry Moreton                 |                       | Yes       | 1         |           |                      |                                                                                    |
|                        |                       | 3         | Susan PAINTER                 |                       | Yes       | 1         |           |                      |                                                                                    |
|                        |                       | 4         | Ian CAPTAIN                   |                       | Yes       | 1         |           |                      |                                                                                    |
|                        |                       | 5         | Lisa LEWINS                   |                       | Yes       | 1         |           |                      |                                                                                    |
|                        |                       | 6         | Bronwyn BROWN                 |                       | Yes       | 1         |           |                      |                                                                                    |
|                        |                       | 7         | Wilbur WESTWARD               |                       | Yes       |           |           |                      |                                                                                    |
|                        |                       | 8         | Colin COASTLY                 |                       | Yes       | 1         |           |                      |                                                                                    |
|                        |                       | 10        | Heory HAVENIX                 |                       | Vec       | 1         |           |                      |                                                                                    |
|                        |                       | 11        | Idel JOHNSTONE                |                       | Yes       | 1         |           |                      |                                                                                    |
|                        |                       | 12        | Wendy WELLINGTON              |                       | Yes       |           |           |                      |                                                                                    |
|                        |                       | 13        | Gregory GRANGE                |                       | Yes       | 1         |           |                      |                                                                                    |
|                        |                       | 15        | Gordon GUESS                  |                       | Yes       | 3         |           |                      |                                                                                    |
|                        |                       | 17        | Bruce BLACK                   |                       | Yes       | 1         |           |                      |                                                                                    |
|                        |                       | 18        | Norman NORRIS                 |                       | Yes       | 1         |           |                      |                                                                                    |
|                        |                       | 20        | Laser Schedule Clock Employee |                       | Yes       | 1         |           |                      |                                                                                    |
|                        |                       | 25        | FRED FERRIS                   |                       | Yes       | 1         |           |                      |                                                                                    |
|                        |                       | 32        | Larry Moreton                 |                       | Yes       | 1         |           |                      |                                                                                    |
|                        |                       | 33        | Adriana Admin                 |                       | Yes       | 1         |           |                      |                                                                                    |
|                        |                       | 34        | JOE BIOM                      |                       | res       | 1         |           |                      |                                                                                    |
|                        |                       | 35        | Earry Laserop                 |                       | Tes       | 1         |           |                      |                                                                                    |
|                        |                       | 30        | Tom IONES                     |                       | Yes       | 1         |           |                      |                                                                                    |
|                        |                       | 310       | Pebecca REMMINGTON            |                       | Vec       | 1         |           |                      |                                                                                    |
|                        |                       | 666       | 1K                            |                       | Yec       | 1         |           |                      |                                                                                    |
|                        |                       | 000       | 210                           |                       | Tea       | -         |           |                      |                                                                                    |

The "Update Shift" window opens, enter the number of the shift you wish to allocate to the selected employees too and then **click** <u>OK</u>.

|   | Update Shift                                                                                           |
|---|----------------------------------------------------------------------------------------------------|
| ? | Please Select Shift to Continue<br>1 - Shift One<br>2 - Shift Two<br>3 - Shift Three<br>4 - Shift Four |
| 2 | <u>O</u> K <u>C</u> ancel                                                                              |

The update runs and changes the shifts for the employees and the "Update Done" message will pop-up, click OK.

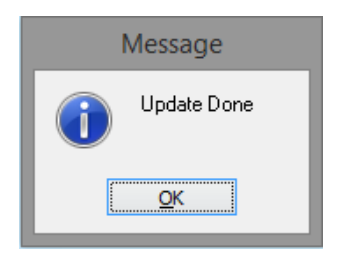